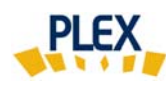

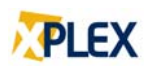

## Astuce PLEX

## Janvier 2018

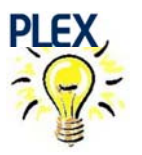

Page blanche à la place du xPLEX ... que faire?

Vous recevez une page blanche à la place du résultat de l'évaluation PLEX?

- 1) <u>Ne refaites pas l'évaluation</u>, seul son affichage à l'écran n'a pas fonctionné.
- 2) <u>Consultez vos courriels</u>, vous verrez que l'évaluation PLEX a été envoyée à la personne désignée.

Avant la prochaine évaluation, vérifiez le <u>paramètre réglant l'affichage</u> <u>d'un PDF</u> dans « Mozilla Firefox »

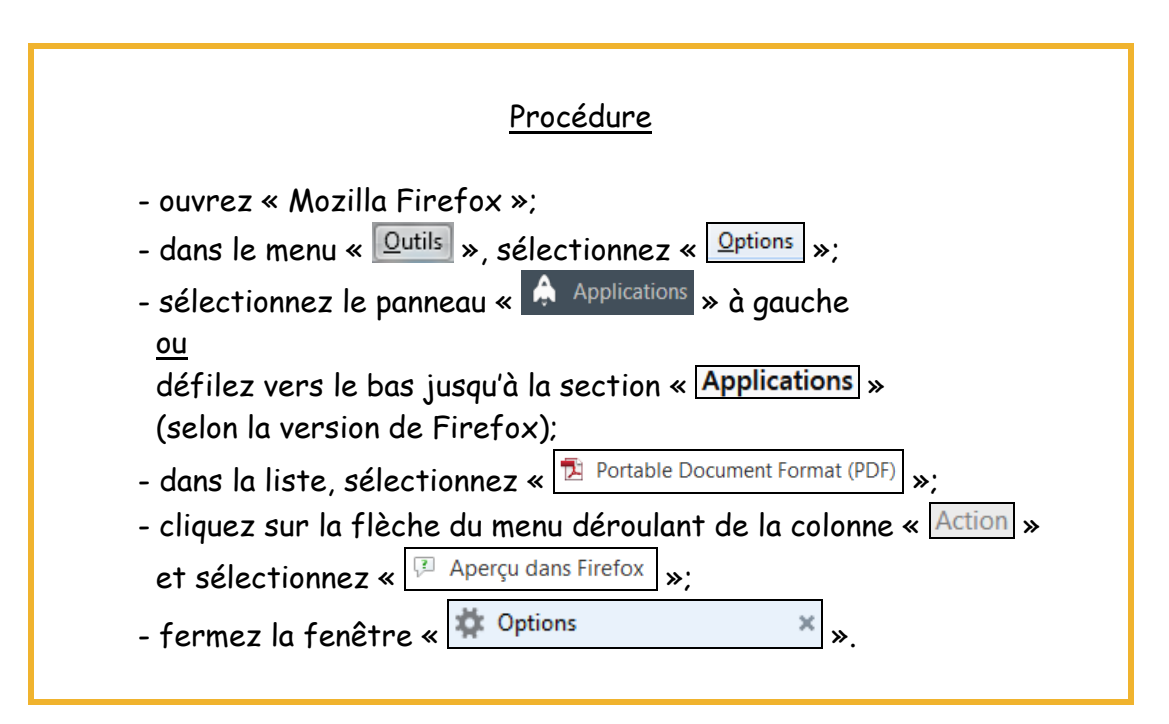

Bonne utilisation de PLEX et Meilleurs vœux pour 2018!

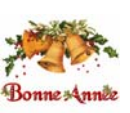

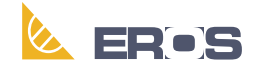

Équipe de Recherche Opérationnelle en Santé